# Chambrair EVCO製代替操作パネル設定方法

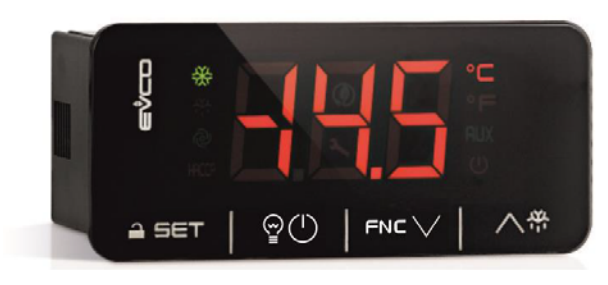

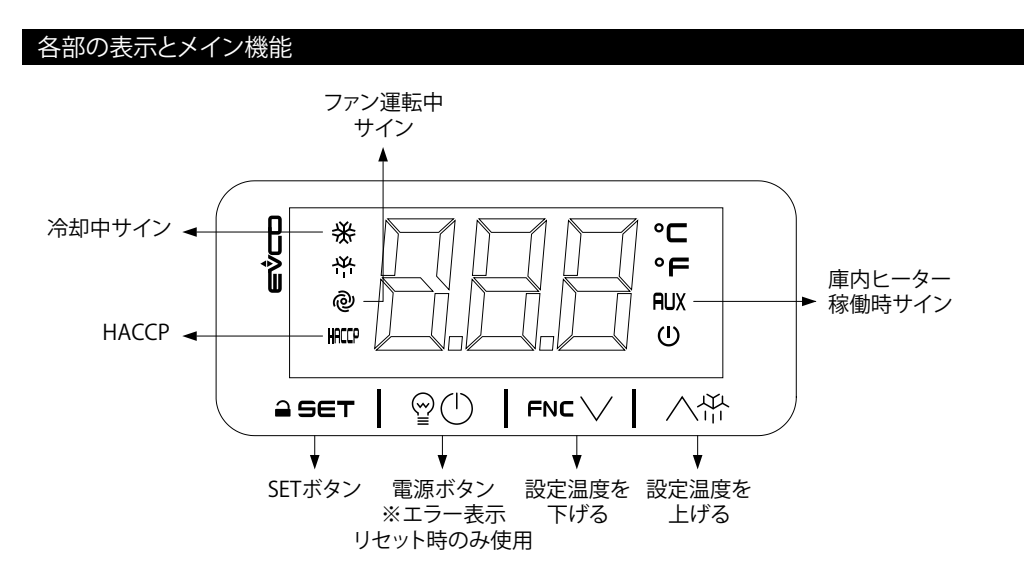

#### 温度設定方法

- 最初に左下のSETボタンを押すと、『Loc』が表示されます。
  ※『Loc』ではなく、現在の設定温度が出ていれば操作ロック解除の必要はありません。 → ●へ進む。
  ※操作ロックが解除されている状態で、SETボタンを長押しするとエラー (PA)が表示されます。
  エラー (PA)が表示された場合は、(<sup>1</sup>) (電源ボタン)を1度押すと正常画面に戻ります。
- ② 『Loc』が表示されたら、もう一度SETボタンを1秒以上長押しすると、 『UnL(アンロック)』が表示され、操作ロックが解除されます。
- 3 操作ロック解除後、再度SETボタンを押すと、現在の設定温度が表示されます。 右下の上下ボタンでお好みの温度に合わせ、最後にSETボタンを押すと設定完了です。 ※表示上、小数点以下の設定ができるようになっていますが、実際は小数点以下切り捨てです。

初夏~秋(6月~10月中)は、庫内温度が設定温度になってからワインを収納してください。

### エラーメッセージ一覧

| 表示  | 内容                  |
|-----|---------------------|
| Pr1 | 庫内センサー異常            |
| Pr2 | 冷却板センサー異常           |
| AL  | 庫内温度が設定温度に対して低すぎます。 |
| AH  | 庫内温度が設定温度に対して高すぎます。 |

# ※上記メッセージが表示されましたら、当社までご連絡ください。(下部問合せ先)

#### 【ご確認ください】

AL、AHが表示された場合、一旦電源を切り、本体のコンセントを抜いてから、約5分後に再度コンセントを差し、電源を入れて状態をご確認ください。 一時的な電気信号エラーが直る場合があります。

| 表示    | 内容                  |
|-------|---------------------|
| HACCP | 設置場所の電圧または電流が不安定です。 |

# 【ご確認ください】

セラーが問題なく動いている場合は、下記の方法でエラーをリセットしてください。

- ① ▽(設定温度を下げる)ボタンを約4秒間長押し
- 2 約15秒以内に△(設定温度を上げる)を押し、rLSを表示した状態でSETボタンを押す
- 3 再度△(設定温度を上げる)を押し、149を表示した状態でSETボタンを押す
- ④ エラーが消えたことを確認し、最後に (1) (電源ボタン)を押せば完了です。

※セラーに問題がある場合は、当社までご連絡ください。(下部問合せ先)

## お問合せ

下記、グローバルまでお問合せください。

# 株式会社グローバル

〒550-0005 大阪市西区西本町1丁目5番3号 扶桑ビル

受付時間/平日10:00~17:00 携帯・IP電話の方は 0570-00-9686 固定電話の方は 0120-60-9686